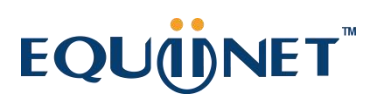

## FXS 语音网关配置

**人品。** 内部加 密通话

\*\*

移动办公

Å

语言子 留电箱

30)

同时呼叫

国语

电话会议

(-(

来电转接

ТD

来电显示

Coo

对讲寻明

同时多方来电

¢

VPN

防病毒

协同办公

()

国际电 话系统

5

中央文件 云储存

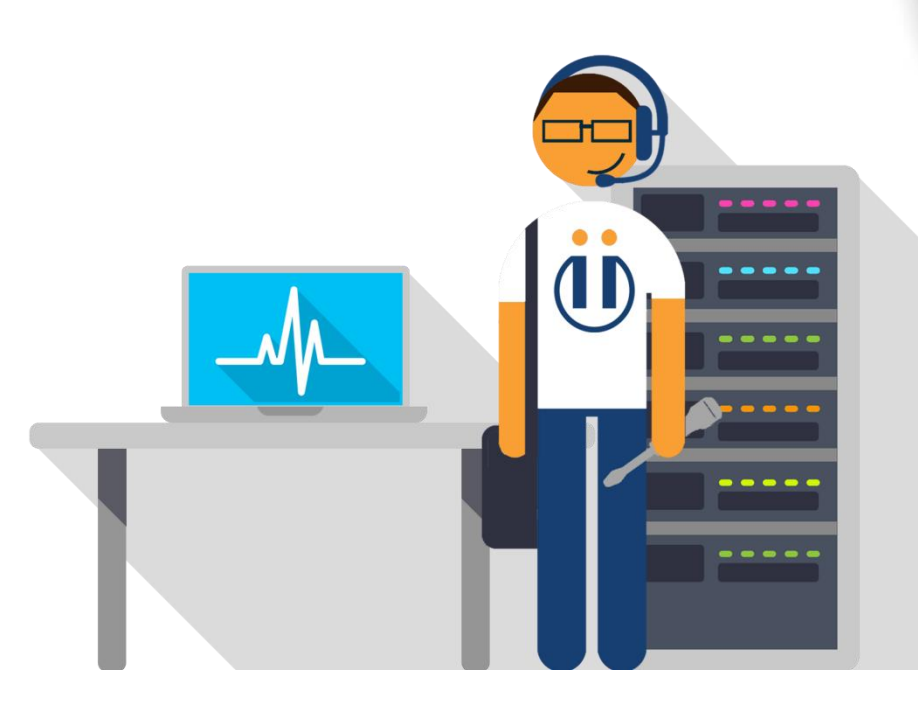

Prepared by:

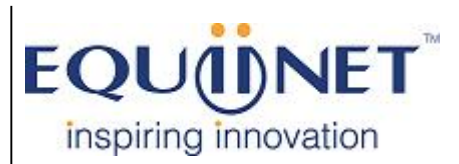

Voice | IP Equipment

Business Phone System | VPN | Private Cloud | Unified Threat Management

## EQUÜNET<sup>™</sup>

## FXS 语音网关配置界面

以 EQ-4S 为例:

注意: 请接 LAN 口是, 在网络设置里改成桥接模式。

1. 打开语音网关后台的 SIP 服务器界面,如下图所示:

| SIP服务器   | SIP遍务器              |                |     |  |  |
|----------|---------------------|----------------|-----|--|--|
|          |                     |                |     |  |  |
| 主用SIP服务器 |                     |                |     |  |  |
| 主月       | 用SIP服务器地址           | 172.16.100.125 | ]   |  |  |
| 主用       | 用SIP服务器端口(默认: 5060) | 5060           |     |  |  |
| 注册       | 册时长(默认: 1800)       | 1800           | ]秒  |  |  |
| 心晶       | 9k                  | □启用            |     |  |  |
|          |                     |                |     |  |  |
| 备用SI     | 备用SIP服务器            |                |     |  |  |
| 备月       | 用SIP服务器地址           |                | ]   |  |  |
| 备月       | 用SIP服务器端口(默认: 5060) | 5060           | ]   |  |  |
| 注册       | 册时长(默认: 1800)       | 1800           | ]秒  |  |  |
| 心遇       | 眺                   | □ 启用           |     |  |  |
|          |                     |                |     |  |  |
| 外拨代      | 外拔代理服务器             |                |     |  |  |
| 外找       | 发代理服务器地址            |                |     |  |  |
| 外拍       | 发代理服务器端口(默认:5060)   | 5060           |     |  |  |
|          |                     |                |     |  |  |
| 汪册       |                     |                | L   |  |  |
| 注册       | 册失败后重新注册间隔          | 30             | 199 |  |  |
| 田林       | 妙主册次数(0表示不限制)       | 0              |     |  |  |
| ontt     | <u>∽≁-</u> ₽        | UDD            |     |  |  |
| SIPIÉI   | 副力式                 |                |     |  |  |
| 本地SI     | 本地SIP端口             |                |     |  |  |
| 使用       | 用随机端口               | □ 启用           |     |  |  |
| 本        | 他SIP端口              | 5060           |     |  |  |
|          |                     |                |     |  |  |

填写上图中红框部分的内容:

主用 SIP 服务器地址:填写 IPPBX 的 IP 地址,如 192.168.10.1

主用 SIP 服务器端口: 5060

COMMERCIAL IN CONFIDENCE

. . . . . . . . . . . .

## EQU

2. 进入语音网关端口配置界面,如下图所示:

| 端口 - 修改    |   |           |  |  |
|------------|---|-----------|--|--|
| 端口         |   | 0         |  |  |
| 禁用端口       |   |           |  |  |
| 主SIP用户显示名称 | R |           |  |  |
| 主SIP账户     |   | 4444      |  |  |
| 主SIP认证账户   |   | 44444     |  |  |
| 主认证密码      |   |           |  |  |
| 备SIP用户显示名称 | ß |           |  |  |
| 备SIP账户     |   |           |  |  |
| 备SIP认证账户   |   |           |  |  |
| 备认证密码      |   |           |  |  |
|            |   |           |  |  |
| 代拨号码       |   | 243534534 |  |  |
| 延迟时间       |   | 1 秒       |  |  |
| 免打扰        |   | □启用       |  |  |
| 来电显示       |   | ☑ 启用      |  |  |
|            |   |           |  |  |
| 无条件呼转      |   |           |  |  |
| 遇忙呼转       |   |           |  |  |
| 无应答吁转      |   |           |  |  |
| 呼叫等待       |   | □启用       |  |  |
| 呼叫等待提示     | 音 | □ 启用      |  |  |
|            |   |           |  |  |

填写上图中红框部分的内容:

主 SIP 用户显示名称:分机号,如 551 主 SIP 账户:分机号,如 551 主 SIP 认证账户:如 551 主认证密码:分机号密码,如 qqww12!